# Navrhni si kuchyňu II - je to hračka 😊 - KitchenDraw

Pomocou tohto učebného materiálu sa vyskladáme kuchyňu EXAMPLE1- krok po kroku, od A po Z.

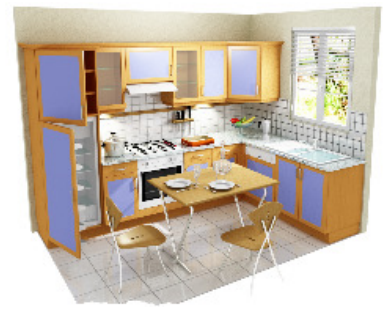

Tvorba nového projektu sa odohráva v 7-mich po sebe nasledujúcich etapách:

- 1. Zadanie informácií o zákazke a výber použitého modelu,
- 2. zadanie stavebného pôdorysu stien,
- 3. umiestenie stavebných otvorov a prvkov (dvere, okna, radiátory, stĺpy, niky, šikmé stropy, podhľady, atď.),
- 4. umiestenie nábytkových prvkov (spodné, horné, skine, atď.),
- umiestenie dĺžkových prvkov (prac. dosky, sokle, svetelná rampa, rímsy),
  dekorácie (elektro prístroje a sanitárne vybavenie v základnej grafickej forme, obklady, stoly, stoličky, príslušenstvo, kvetiny a rastliny, atď.),
- 7. doplnenie o prvky určené iba pre cenovú ponuku, tzn. bez grafického znázornenia (elektro prístroje a sanitárne vybavenie konkrétne, ďalšie špecifické príslušenstvo, atď.).

### 1. Vytvorenie novej scény s pôdorysnou situáciou stien

- 1. Zvoľte Súbor | Nová scéna, alebo kliknite na ikonu
- Obchodné informácie. 2. Zobrazí sa okno Keďže Kitchendraw je aplikácia určená pre profesionálne nasadenie napr. v kuchynských štúdiách, toto okno Vám umožní zadať všetky potrebné informácie týkajúce sa zákazníka a stavu zákazky. Aby ste mohli pokračovať je nutné vyplniť minimálne políčko "Firma". Ostatné informácie môžete doplniť hocikedy pomocou menu Scéna | Informácie.
- 3. Zadajte napr. firmu VANDÁK do zóny textu "Meno".
- 4. Kliknite na "OK", alebo aktivujte klávesom ENTER. Zobrazí okno Voľba povrchových úprav. Takto môžete tak definovať model a povrch. Úpravu skriniek, z ktorých sa bude neskôr skladať zostava. Jedná sa o to isté okno, ktoré ste používali v časti I v etape 7.
- 5. Zvoľte model a povrch. úpravu Vášho budúceho pôdorysu. Kliknite na "OK", alebo ENTER. Zobrazí sa okno Nová scéna. Tu je potrebné zadať základné rozmery pôdorysu a výšku stien, vybrať prípadne druh podlahy a stropu, a pokiaľ zoskupenie stien nie je príliš komplikované (pôdorys v línii, rovnobežný, formy "L" alebo "U"), jednoducho ho tu môžete definovať i prípadnými rohovými úpravami.

| ✓ 2550 500 Pravouhlo ▼ | ▼ 2050 500 Skosenie ▼ | I✓ 2550 500 Zaoblenie ▼ |
|------------------------|-----------------------|-------------------------|
| 500                    | 500                   | 500                     |
| ₩ 1550                 | F 1050                | ₩ 1550                  |

|                    | macre         |                 |      |          |             |            |                    |
|--------------------|---------------|-----------------|------|----------|-------------|------------|--------------------|
|                    | Č. ponul      | w:              | Pred | laica:   | ADMIN       | -          | Dátum 08 12 13     |
| Zákazka :          |               | · ·             | Stav |          | Čakanie     | -          | Zmenené : 08 12 13 |
| Verzia:            | 1             | Súbor           | Týž  | den rozi | hodnutia:   |            | Dátum dodania      |
| Typ projektu:      | Kuchyňa       |                 | Dátu | ım platr | iosti:      |            | Termíny platieb    |
| -4. 4              |               |                 |      |          |             |            |                    |
| Zakaznik<br>Firma: | CAD syst      | emy             | 1    | Telefé   | io:         |            | Linka              |
| Titul:             | Pán           | •               | 1    |          | . 'r        |            |                    |
| Meno:              | <u> </u>      |                 | -    | Mobil:   | Ϊ           |            | []                 |
| Kr.meno:           | <u> </u>      |                 | -    | Fax:     | Ĺ           |            |                    |
| Adresa 1:          | i —           |                 |      | E-mai    | : [         |            |                    |
| 2:                 |               |                 | 1    | Jazyk    | : SK        | a,         | ▼ MENA: € ▼        |
| 3:                 |               |                 |      | Sadzb    | a DPH:      | N          | ormálna (19.6%)    |
| PSČ- Mesto:        |               |                 | •    | ER       | ecvkl. popl | latok elel | dro                |
| Krajina:           |               | •               | ]    | E R      | ecykl. popl | latok náb  | oytok              |
| IČ DPH:            |               |                 | -    | Pozná    | imka:       |            |                    |
|                    | 1             |                 |      |          |             |            | <u>^</u>           |
| Miesto             | dodania       | (ak je iné)     |      |          |             |            | <b>v</b>           |
|                    |               |                 |      |          | Ďalšie infi | ormácie.   |                    |
|                    |               |                 |      |          |             |            |                    |
|                    |               | ок              |      | Anulo    | vať         |            |                    |
| Nová scéna         |               |                 |      |          |             |            | ×                  |
| -Rozmery -         |               |                 | - Po | dlaha a  | a strop —   |            |                    |
| Šírka:             | 255           | 0 mm            |      |          |             |            |                    |
| Hİbka:             | 205           | 0 mm            | Eoc  | liai ia  | Pou         | liana jei  |                    |
|                    | 250           | 0 mm            | Stre | op       | Stro        | op jedni   | otný 🔻             |
| Jednotka:          | mm            | (1 mm)          |      |          |             |            |                    |
| -                  | - Inner       |                 |      |          |             |            |                    |
|                    | _ <u>U</u> le | )žiť nastavenie |      |          |             |            |                    |
| Steny              |               |                 |      |          |             |            |                    |
| Storry             |               |                 |      |          |             |            |                    |
|                    |               | F               | 25   | 50       |             |            | Bez výrezu 💌       |
|                    |               |                 | 777  | ////     |             | 1          |                    |
|                    |               |                 |      |          |             | 1          |                    |
|                    |               |                 |      |          |             |            |                    |
| □ 20               | 50            |                 |      |          | E E         | 1          | 2050               |
|                    |               |                 |      |          |             |            |                    |
|                    |               |                 |      |          |             | 1          |                    |
|                    |               |                 |      |          |             |            |                    |
|                    |               |                 |      |          |             |            |                    |
|                    |               | Г               | 25   | 50       |             |            |                    |
|                    |               |                 |      | And      |             |            |                    |
|                    |               | UK              |      | Anulo    | ovat        |            |                    |

 Zadajte rozmery (v mm) obdĺžniku, ktorý ohraničuje pôdorys, v zónach textu "Šírka" 3050 a "Hĺbka" 2050. Výšku zvoľte 2050.

| N | ová scéna         |                     |        |         |                  | X |
|---|-------------------|---------------------|--------|---------|------------------|---|
|   | Rozmery           |                     |        | Podlaha | a strop          |   |
|   | Šír <u>k</u> a:   | 2550                | mm     | Podlaha | Podlaha iednotná |   |
|   | <u>H</u> İbka:    | 2050                | mm     | -       | ,                |   |
|   | ⊻ýška:            | 2500                | mm     | Strop   | Strop jednotný   | • |
|   | <u>J</u> ednotka: | mm (1 mm)           | -      |         |                  |   |
|   |                   | <u>U</u> ložiť nast | avenie |         |                  |   |

- Zvolte typy stropu a podlahy v zóne textu "Strop" a "Podlaha". Nakoniec vyberte formu pôdorysu, pokiaľ zodpovedá predvolenej ponuke: rovnobežná, formy písmen "L" alebo "U"), zaškrtnite niektoré zo 4 políčok okolo bieleho obdĺžniku v zóne " Steny ", aby tak Vaša pôdorysná situácie stien bola presne zadaná. Za účelom nášho príkladu "EXEMPLE 1" zaškrtnite políčka hore a napravo.
- 8. Pozn.: ak pôdorys stien je komplikovanejší a nemôže byť definovaný týmto spôsobom, nezaškrtáva sa žiadne políčko pre jednotlivé steny; tieto budú potom zakreslené pomocou šablón a zadáte iba maximálne rozmery scény. Návod nájdete na linke Používanie šablón a tiež na www.kitchendraw.com.
- 9. Kliknite na "OK", alebo stlačte ENTER.

KitchenDraw zobrazí pôdorys, ktorý odpovedá zadanej situácii. Prvé dve etapy máte za sebou. 😊

### 2. Umiestenie stavebných otvorov a stavebných prvkov

Skôr ako umiestnime stavebné otvory, vysvetlíme si v rýchlosti manipulačné okno *Nástroje*, ktoré je zobrazené (štandardne) v pravej časti obrazovky.

Pôdorysný pohľad formy "L" je vykreslený v *pracovne zóne.* Vedľa tejto zóny sa nachádza okno *Nástroje*, s aktívnou záložkou "Prvky".

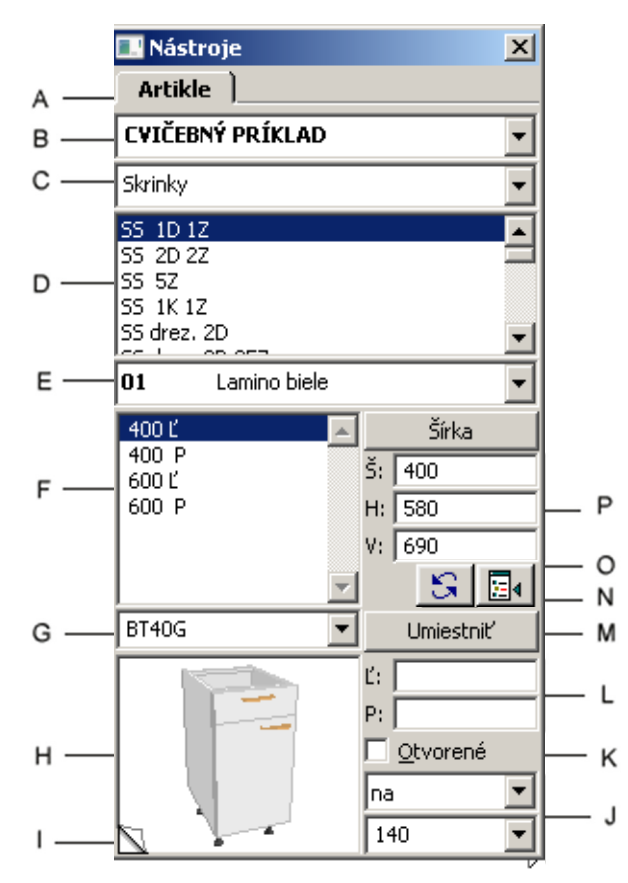

- A Záložka "Nástroje"
- B Zoznam katalógov k dispozícii
- **C** Zoznam kapitol
- **D** Zóna Zoznamu blokov
- **E** Zoznam modelov alebo povrchových úprav
- **F** Zóna Zoznamu artiklov
- G Zoznam referencií prvkov

*H* - Grafická zóna prvotnej vizualizácie vybraného artiklu.

Artikel je možné vizualizovať v pôdorysu a v perspektíve. Tretia možnosť je zobraziť jeho popis a cenu. Zmena sa dosiahne kliknutím na pole v podobe ohnutého rohu stránky označené *I*, v ľavom spodnom rohu grafickej zóny.

I - Zmena vizualizácie vybraného prvku

J - Zóna s údajmi o výške uloženia vybraného prvku

- K Prepínač Otvorené/zatvorené (napr. dvierka)
- L Zóna pre zadanie presnej pozície uloženia
- prvku v scéne
- M Tlačidlo k uložení prvku
- **N** Ikona k rýchlemu zisteniu informácií o
- vybranom prvku selektovanému v projektu
- **O** Ikona pre nahradenie prvku novým, v
- katalógu zvoleným prvkom

**P** - Zóna údajov o rozmeroch vybraného artiklu

Prvky v katalógu sú zoradené v 4 úrovniach:

- 1. Katalógy,
- 2. Kapitoly (podobne ako kapitoly v tlačenej podobe),

3. **Bloky** (zoskupenie podobných blokov v katalógu, ale s odlišnými rozmermi a/alebo oboch orientácii Ľ/P),

4. Prvky s charakteristickou vlastnou referenciou, kódom .

K možnému umiesteniu nového prvku do pôdorysu je najskôr potrebné vyhľadať prvok v katalógu, potom v kapitole a bloku, ku ktorému patrí, upresniť jeho rozmery a orientáciu (Ľ/P) a nakoniec ho vložiť do pôdorysu ťahom myšou z grafickej zóny H, v spodnej časti palety artiklov. (Drag and drop).

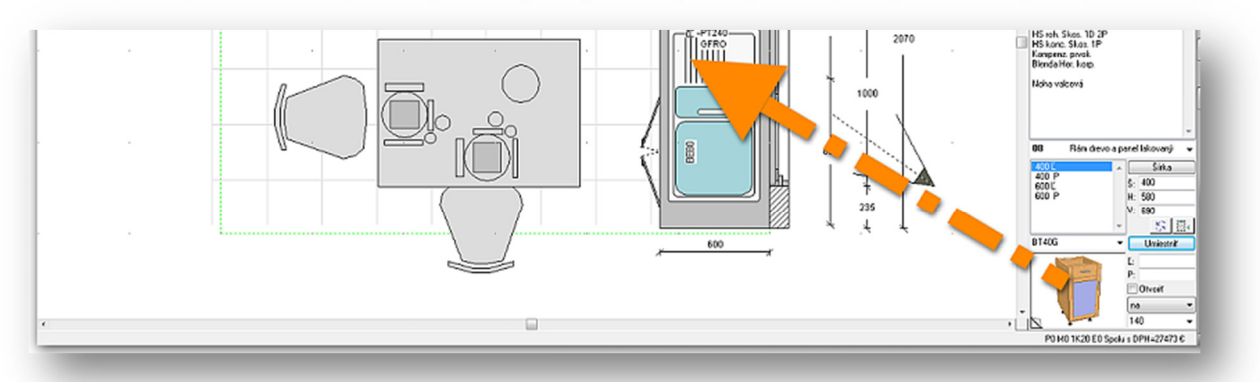

Teraz si vyskúšame túto techniku v na príklade vloženia okna na jednu stenu v našom pôdoryse:

- 1. Zvoľte katalóg s názvom @STAVEBNÉ PRVKY, ktorý obsahuje potrebný prvok.
- 2. Tu zvoľte kapitolu Okna zapustené v zóne Zoznamu kapitol "C".
- 3. Kliknite na blok Okno zapustené 2kr. v zóne Zoznamu blokov "D"
- Nahrad'te rozmery definované štandardne v textových zónach "Š"=1000, "V"=1050. V prípade dverí alebo okna sa hĺbka prispôsobí automaticky šírke steny.
- 5. Zadajte výšku parapetu **1130** do políčka J najspodnejšia bunka v palete artiklov.
- 6. Ak si prajete aby okno bolo umiestené presným spôsobom, zadajte v zóne textu "Ľ" alebo "P" (pozícia L) vzdialenosť medzi oknom a ľavým (Ľ) alebo pravým (P) okrajom, rohom steny. K určeniu ľavej a pravej strany si predstavte, že sa pozeráte na okno zvnútra miestnosti . Pre náš pôdorys zadajte do políčka "P".
- Kliknite do grafické zóny pred-vizualizácie vybraného prvku ľavým tlačidlom myši a ťahajte prvok(okno) do scény. Kurzor myši sa premení v malou otvorenú ruku.
- 8. Počas ťahania prvku (okna) môžete ho otáčať o 45° smerom doprava pomocou klikania na pravé tlačidlo myši. Ľavé tlačidlo pritom stále držíme.
- 9. Uvoľnite ľavé tlačidlo myši v okamihu, keď prvok dosiahne pozíciu v stene umiestenej vpravo v pôdoryse. Pokiaľ sa ukáže správa "Otvor musí byť umiestený v stene", kliknite na "OK" a začnite odznova vložením prvku. Uistite sa, že stred siluety sa nachádza naozaj vnútri steny a že rozmery prvku sú kompatibilné s rozmermi steny (výška, stena zošikmená, podkrovná ...).

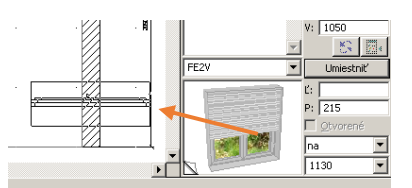

| Artikle )                                                                                                    |          |
|----------------------------------------------------------------------------------------------------|----------|
| @STAVEBNÉ PRVKY                                                                                                    | •        |
| Okná zapustené                                                                                                    | •        |
| Okno zapustené 2Kr posuv.<br>Okno zapustené gilotína                                                                                                    | <b>A</b> |
| Okno zapustené 1Kr<br>Okno zapustené 1Kr 2x1<br>Okno zapustené 1Kr 2x2<br>Okno zapustené 1Kr 3x1<br>Okno zapustené 1Kr 3x3<br>Okno zapustené 1Kr 4x2<br>Okno zapustené 1Kr 4x2<br>Okno zapustené 1Kr 4x3<br>Okno zapustené 1Kr výklopné |          |
| Okno zapustané 2Kr<br>Okno zapustené 2Kr 2x1<br>Okno zapustené 2Kr 2x2<br>Okno zapustené 2Kr 3x1<br>Okno zapustené 2Kr 3x2<br>Okno zapustené 2Kr 3x3<br>Okno zapustené 2Kr 4x2<br>Okno zapustené 2Kr 4x3                                |          |
| Okno zapustené 2Kr 1Kr 2x1<br>Okno zapustené 2Kr 1Kr 3x1<br>Okno zapustené 2Kr 1Kr 3x2<br>Okno zapustené 2Kr 1Kr 3x3<br>Okno zapustené 2Kr 1Kr 4x1<br>Okno zapustené 2Kr 1Kr 4x2                                                        |          |
| Okno zapustené 2Kr 2Kr 2X1<br>Okno zapustené 2Kr 2Kr 3X1<br>Okno zapustené 2Kr 2Kr 4X2                                                                                                    |          |
|                                                                                                    | -        |
|                                                                                                    | •        |
| 1200 200 1200 🔺 ŠHV                                                                                                    |          |
| S:   1000                                                                                                    | _        |
| H: 200                                                                                                    | _        |
| × 1050                                                                                                    |          |
| FE2V VUmiestniť                                                                                                    |          |
| t:<br>P: 250<br>Øtvorené                                                                                                    | -<br>-   |
|                                                                                                    | ╡        |

# 3. Vloženie skriniek do scény

Vkladanie nábytkových elementov prebieha rovnakým spôsobom, ako u predchádzajúceho okna. Existuje ale aj ďalšia metóda k vyhľadaniu prvku v katalógu : jednoducho zadať jeho referenciu, kód označenia prvku.

Teraz budeme vkladať postupne jeden prvok po druhom zo vzorového projektu EXEMPLE 1:

- 1. Zvoľte katalóg nazvaný **CVIČEBNÝ PRÍKLAD** totožným spôsobom, ako v prechádzajúcej fáze.
- 2. Napíšte referenciu pomocí klávesnice bez akéhokoľvek hľadania miesta, kam text umiestniť. Ako prvú referenciu zadajte **BA105D**. KitchenDraw ihneď nájde danú skrinku.

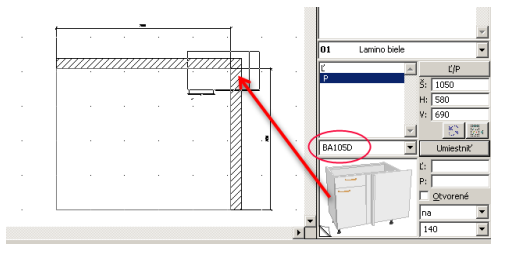

- 3. Kliknite do grafickej zóny pred-vizualizácie a ľavým tlačidlom myši vtiahnite skrinku do scény.
- 4. Ťahajte skrinku do rohu stien. Nemusíte otáčať skrinku, ani hľadať presnú pozíciu v rohu. Silueta musí iba jednoznačne presahovať obidve steny (vnútorné čiary). Potom uvoľnite ľavé tlačidlo myši a KitchenDraw umiestni úplne presne skrinku do rohu. *Pozn.*: ak KitchenDraw neumiestni skrinku do rohu a skrinka je "v stene" overte, či tlačidlo aktivácia automatického umiestenia, ktoré sa nachádza nad zvislým posuvníkom, je v

`stlačenom` stave., a nie v pozícii neaktívnej.

5. Ak nie ste spokojný polohou skrinky, klikom ju aktivujte a ťahaním znovu umiestnite. Resp. zmažte a vložte znovu.

Opakujte postup od bodu 2 pro tieto skrinky : **BT40D**, **BF60**, **BT40G**, **AREF190G**, ktoré budete ukladať v tomto poradí, od rohového elementu pozdĺž steny dĺžky 3050mm. Vykonajte to tiež s referenciami: **PLV60** a **BE80** pozdĺž steny 2050 mm a všimnite si, že nie je potrebné otáčať skrinky, aby sa prvky zarovnali podľa požiadavky.

**Upozornenie**: dôležité je, aby sa silueta skrinky (prvku) jednoznačne prekrývala so susednou skrinkou, ku ktorej sa má zarovnať 'na doraz'.

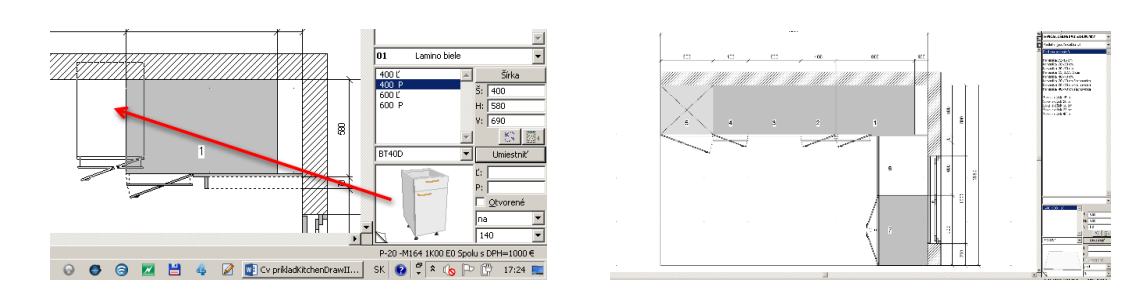

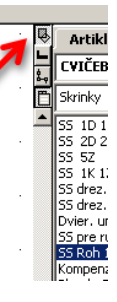

# 4. Umiestenie horných skriniek (v nárysnom pohľade)

Spodné skrinky sme vkladali v pôdoryse. Takto by ste mohli postupovať i pri horných skrinkách, pretože ich výšková poloha je definovaná v katalógu. Teraz si precvičíme vkladanie prvku v nárysnom pohľade, tj. v pohľade na jednu stenu.

Začneme so stenou dĺžky 3050 mm (bez okna) :

- 1. Vyberte stenu 3050 mm kliknutím na kraj tejto steny zdi. Tajte pozor, aby ste pri tom neposunuli stenu. Ak sa to stane, tak zvoľte krok späť a výber opakujte. Čierne body rohov steny musia blikať.
- 2. Zvoľte **Pohľad | Nárys realistický**, alebo aktivujte klávesu F10, alebo kliknite na ikonu

Vložte teraz nasledujúce elementy: **HV40G**, **HH60G**, **HV40D**, a to v smere od skrine. U každého :

 Postupujte podobne ako pri spodných skrinkách dbajte, aby skrinka vkladaná vždy presahovala skrinku predchádzajúcu. Poslednú rohovú hornú skrinku H40D umiestnite v pôdoryse.

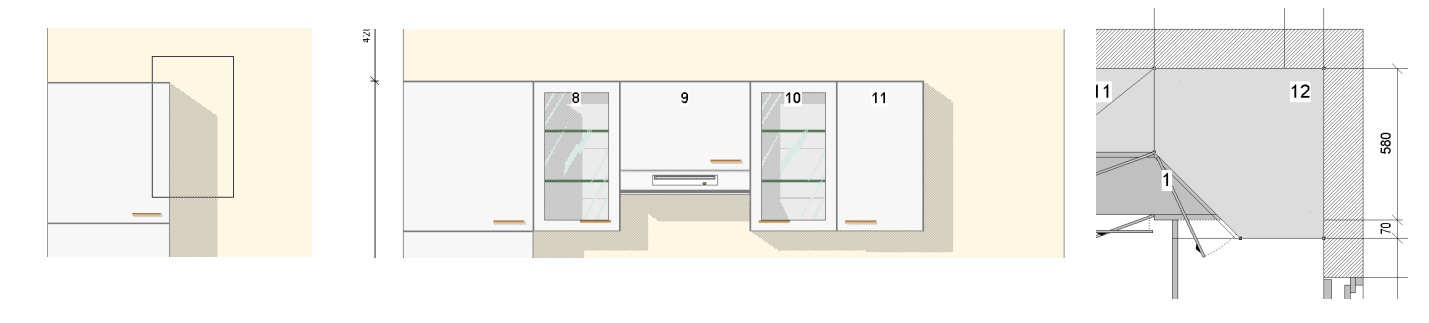

## 5. Automatické kótovanie v nárysnom pohľade

Nárysný pohľad by mal byť správne zakótovaný a KitchenDraw Vám tuto operáciu umožní, a to automaticky. K tomu :

- 1. Zvoľte v hlavnom menu Úpravy | Vybrať všetko, alebo stačte klávesy CTRL+A,
- 2. Vyberte Výber | Kótovať

#### Poznámky :

- Ak nie je selektovaný žiadny objekt a zvolíte Výber | Kótovať, všetky objekty v náryse budú zakótované.
- Umiestenie kót jednotlivo je samozrejme tiež možné. Viac na <u>www.Kitchendraw.com</u>.

**Gratulujeme!** Zaslúžite si oceniť Vaše dielo vizualizáciou v 3D perspektíve a skontrolovať ho. Použite postup z I. časti učebného materiálu.

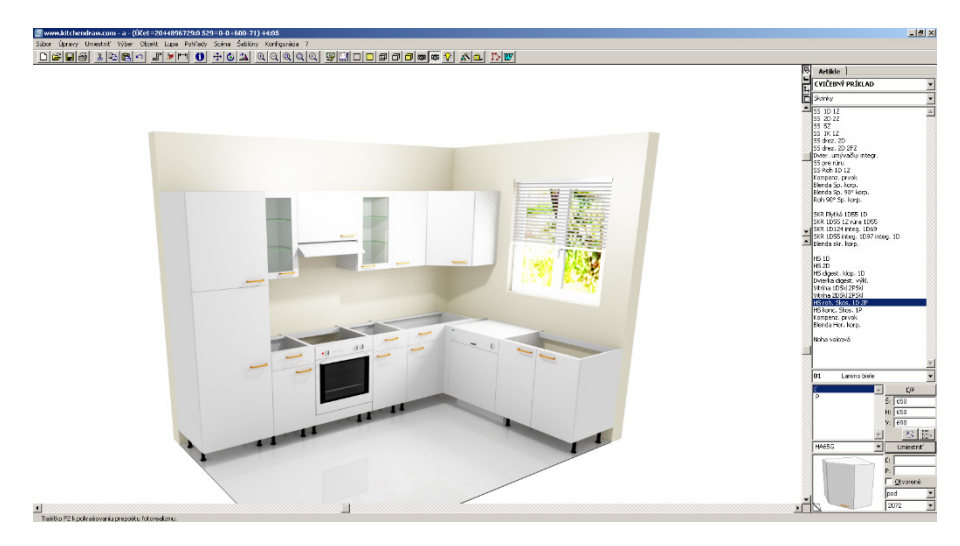

# 6. Generovanie dĺžkových prvkov (pracovné dosky, sokle, rímsy,...)

Dĺžkovými prvkami sa rozumejú sokle, pracovní dosky, svetelné rampy a rímsy. Okrem špeciálnych prípadov sa umiestenie týchto prvkov vykonáva automaticky a všetko naraz. Jednoducho HRAČKA!

Dĺžkové prvky auto

Obklady automaticky

#### Zvoľte Scéna | Dĺžkové prvky automaticky.

Okno **Dĺžkové prvky automaticky** Vám umožní vybrať typ a odtieň prvkov, ktoré chcete použiť a umiestniť v scéne.

- Zvoľte pro každý z 5tich typov dĺžkových prvkov odtiene, ktoré Vám vyhovujú.
- 2. Kliknite na "OK", alebo stlačte ENTER.

**Pozn.**: ak jeden alebo viac zobrazených skriniek bolo selektovaných pred tým ako ste zvolili príkaz **Scéna | Dĺžkové prvky automaticky**, otvorí sa okno s dotazom "*Iba pre selektované elementy?*". Kliknite na "Nie" ak chcete, aby KitchenDraw umiestnil prvky na všetky objekty v scéne.

Dĺžkové prvky, ktoré odpovedajú zaškrtnutým poliam v okne, sú týmto vygenerované.

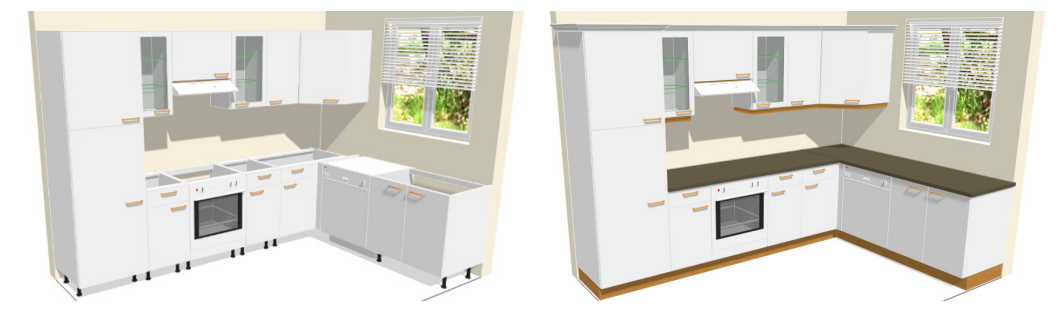

#### 7. Umiestenie dekoratívnych prvkov

Dekoráciou sa rozumie umiestenie objektov, ktoré nie sú súčasťou dodávky interiéru, ich úloha v scéne je čisto estetická. Napr. podlahová krytina, obklady, objekty ako varná doska, drez, stôl, stoličky, rastliny a kvetiny, kuchynské spotrebiče, siluety osôb, atď.

Umiestenie dekoratívnych prvkov je vhodné v pôdoryse; začnite preto zvolením Pohľad |

Pôdorys alebo kliknutím na ikonu 🔛

Metódou, ktorou ste vkladali stavebné prvky vložte nasledujúce objekty:

 Drez (katalóg : @PRÍSTROJE A VYBAVENIE, kapitola : Drezy, blok Drez 1+1/2 s odkapávačom, orientácia : Ľ),

**Pozn.**: orientácia objektu sa zvolí v zóne označenej **F** v palete artiklov.

- Varnú dosku pod digestorom (katalóg: @PRÍSTROJE A VYBAVENIE, kapitola: Varné plochy, blok Varná doska4x plyn),
- 3. Stôl do stredu pôdorysu (katalóg: @PRÍSLUŠENSTVO a DOPLNKY, kapitola: Stoly, blok Stôl moderný),
- 4. Dve stoličky k stolu (katalóg : @PRÍSLUŠENSTVO a DOPLNKY, kapitola: Stoličky, blok: Moderná stolička)

| ližkové prvky auton  | naticky                        | × |
|----------------------|--------------------------------|---|
| Katalóg:             | CVIČEBNÝ PRÍKLAD               | - |
| Dĺžkové prvky        | 📃 Šablóny                      |   |
| Sokel                | Sokel                          | ┓ |
|                      | CC dub karamel                 | • |
| 💌 Pracovná doska     | Prac. doska                    | - |
|                      | PTBL biela                     | • |
|                      |                                | ~ |
| 🔽 Náglejok PD        |                                | • |
|                      |                                | • |
| 🔽 Sveteľná rampa     | Prof. pod HS rust. Profilovaný | - |
|                      | CC dub karamel                 | • |
| 🔽 Rímsa              | Hor. rímsa rustik. 2           | - |
|                      | BL biela                       | • |
| 🦵 Aktualizácia perma | anentná                        |   |
|                      | OK Anulovať                    |   |

## 8. Zmena povrchovej úpravy

- Zmeňte prevedenie scény pomocou Scéna | Povrchové úpravy alebo kliknite na ikonu. 🔊
- Vyberte najvhodnejšie prevedenie.

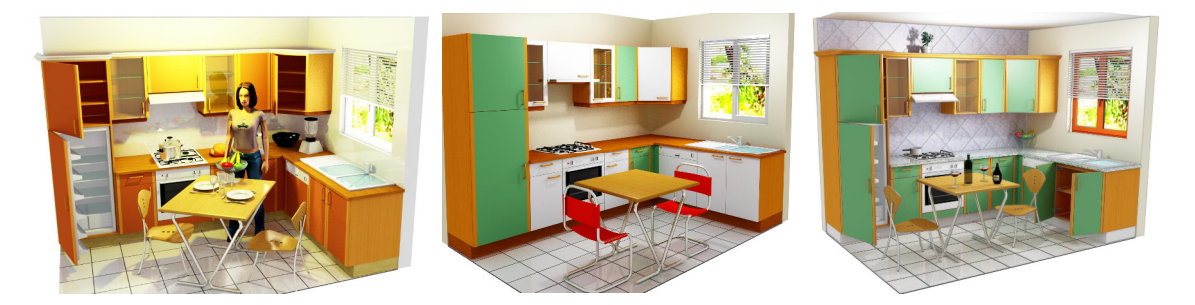

# 9. Uložiť scénu

• Zvoľte Súbor | Uložiť alebo kliknite na ikonu

## 10. Export vizualizácie do rastrového obrázku

- Zvoľte žiadané zobrazenie. Export vykonáte nasledovne:
- Kliknite na Súbor | Exportovať | Obrázok
- zadáte názov súboru a typ(príponu JPG, BMP, TIF, PNG...)
- v dialógovom okne vyberte rozlíšenie obrázku a stlačte OK.

|                         | • | Qbrazovka (13                     | 61 × 775)j     |         |
|-------------------------|---|-----------------------------------|----------------|---------|
| C ×2<br>C ×3            |   | • x <u>1</u> (bezpri              | ostredné)      |         |
| C × 3                   |   | C×2                               |                |         |
|                         |   | $\mathbb{C} \times \underline{3}$ |                |         |
| C <u>Š</u> pecifické    | c | Špecifické                        |                |         |
| Horizontál.: 640 pixelo |   | Horizontál.:                      | 640            | pixelov |
| Vertikál.: 480 pixelo   |   | ⊻ertikál.:                        | 480            | pixelov |
|                         |   |                                   | L ložiť nas    | tavenie |
| Uložiť nastavenie       |   |                                   | and the stream |         |

Takto HRAVO ste získali zručnosti potrebné k návrhu vlastných projektov.

Gratulujem a prajem veľa zážitkov pri návrhu interiérov.